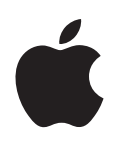

# iPod shuffle 사용 설명서

# 차례

| 제 1 장 | 3                          | iPod shuffle 정보                                                                                                    |
|-------|----------------------------|----------------------------------------------------------------------------------------------------|
| 제 2 장 | 4<br>4<br>5<br>6<br>8      | <b>iPod shuffle 기본 사항</b><br>iPod shuffle 살펴보기<br>iPod shuffle 조절 단추 사용하기<br>iPod shuffle 연결 및 연결 해제하기<br>배터리 충전하기 |
| 제 3 장 | 10<br>10<br>11<br>14<br>15 | <b>iPod shuffle 설정하기</b><br>iTunes에 관하여<br>iTunes 보관함으로 음악 가져오기<br>음악 구성하기<br>iPod shuffle에 음악 추가하기                |
| 제 4 장 | 20<br>20<br>22             | <b>음악 감상하기</b><br>음악 재생하기<br>VoiceOver 기능 사용하기                                                                     |
| 제 5 장 | 26<br>26                   | <b>iPod shuffle에서 파일 보관하기</b><br>iPod shuffle을 외장 디스크로 사용하기                                                        |
| 제 6 장 | 28<br>31                   | 비결 및 문제 해결<br>iPod shuffle 소프트웨어 업데이트 및 복원하기                                                                       |
| 제 7 장 | 32<br>32<br>34             | <b>안전 및 취급</b><br>중요한 안전 정보<br>중요한 취급 정보                                                                           |
| 제 8 장 | 35                         | 더 자세한 정보, 서비스 및 지원                                                                                                 |

## iPod shuffle 정보

## iPod shuffle의 구입을 축하합니다. 이 장을 통해 iPod shuffle의 기능 및 조절 방법 등을 배울 수 있습니다.

경고: 부상을 피하기 위해 iPod shuffle을 사용하기 전에 이 설명서에 있는 모든 동작 지침 및 32페이지의 "안전 및 취급"의 안전 정보를 읽으십시오.

iPod shuffle을 사용하려면, 컴퓨터에 노래 및 기타 오디오 파일을 넣고 iPod shuffle과 동기화 하십시오.

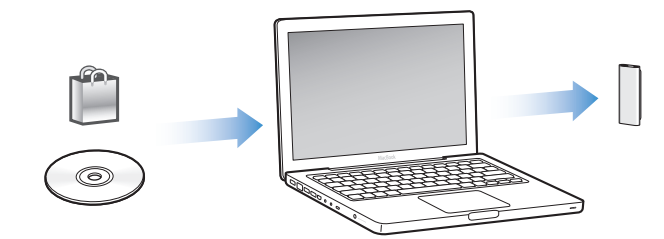

iPod shuffle을 통해 다음과 같은 작업을 할 수 있습니다.

- 이동 중에 듣기 위해 노래 및 재생목록 동기화
- 인터넷을 통해 제공되는 라디오 프로그램과 유사한 방송인 podcast를 다운로드하여 듣기
- iTunes Store나 audible.com에서 구입한 오디오북 듣기
- iPod shuffle을 외장 디스크로 사용하여 파일 및 기타 데이터를 저장하거나 백업하기

#### iPod shuffle의 새로운 기능

- 이동 중에 쉽게 iPod shuffle을 조절할 수 있는 Apple Earphones with Remote
- 여러 재생목록 및 오디오북 지원
- 노래 및 아티스트 이름, 재생목록의 메뉴, 오디오북, podcast 및 배터리 상태와 기타 메시지를 알려주는 새로운 VoiceOver 기능
- iTunes에서 음악 및 기타 콘텐츠 동기화로 향상된 유연성

## iPod shuffle 기본 사항

## 이 장을 통해 iPod shuffle 의 기능 및 조절 방법 등을 배울 수 있습니다.

iPod shuffle 패키지에는 iPod shuffle, Apple Earphones with Remote 및 iPod shuffle을 컴퓨터에 연결할 USB 2.0 케이블이 포함되어 있습니다.

## iPod shuffle 살펴보기

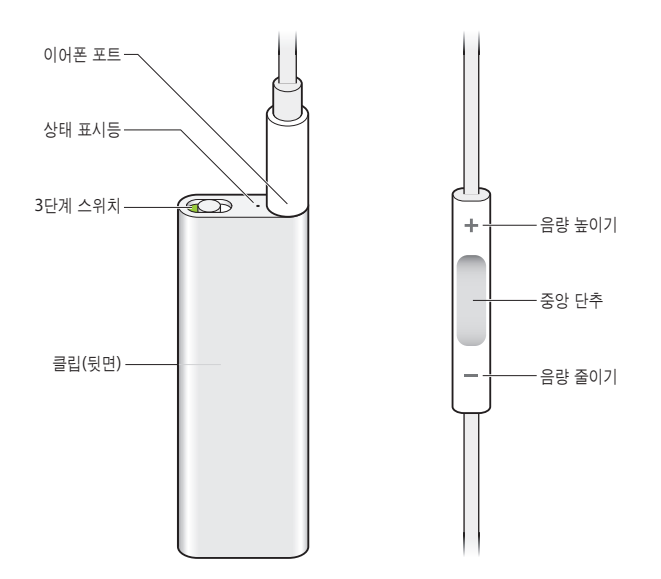

Apple Earphones with Remote를 사용하려면,

이어폰을 iPod shuffle의 이어폰 포트에 꽂으십시오. 그런 다음, 그림과 같이 이어버드를 귀에 꽂으십시오. 리모컨의 단추를 사용하여 재생을 조절하십시오.

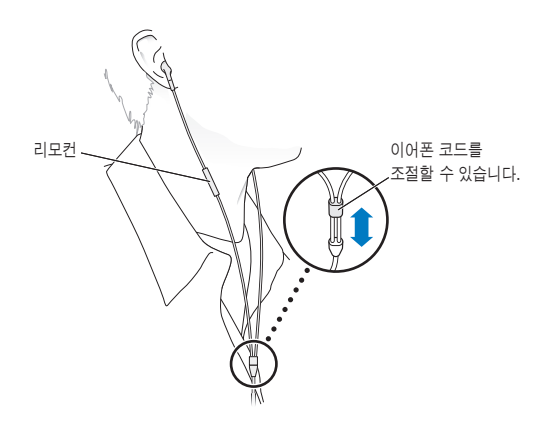

경고: 사용 전에 33페이지에서 청각 손상 예방에 관한 모든 안전 지침을 읽으십시오.

Apple In-Ear Earphones with Remote and Mic 및 Apple Earphones with Remote and Mic과 같은 기타 액세서리는 www.apple.com/kr/ipodstore 사이트에서 구입할 수 있습니다. 마이크 기능은 iPod shuffle에서 지원되지 않습니다.

## iPod shuffle 조절 단추 사용하기

다음에서 설명한 대로 iPod shuffle에 있는 간단한 3단계 스위치(끔, 순서대로 재생 💭 또는 임의 재생 💢) 및 이어폰 리모컨에 있는 단추를 사용하여 iPod shuffle에서 쉽게 노래, 오디오북 및 오디오 podcast를 재생할 수 있습니다.

| 동작                                                                     | iPod shuffle에서 해야 할 일                                                                                                    |
|------------------------------------------------------------------------|----------------------------------------------------------------------------------------------------|
| iPod shuffle 켜거나 끄기                                                    | 3단계 스위치를 미십시오.(스위치 위의 녹색 음영은 iPod shuffle이 켜져<br>있음을 나타냅니다.)                                                                |
| 재생 순서 설정                                                               | 3단계 스위치를 밀어 순서대로 재생하거나(ᢏ) 임의<br>재생하십시오()ᢏ).                                                                                 |
| <b>iPod shuffle 재설정</b><br>(iPod shuffle이 응답하지 않거나<br>상태 표시등이 빨간색인 경우) | 컴퓨터에서 iPod shuffle을 연결 해제하십시오. iPod shuffle을 끈 다음<br>10초 후에 다시 켜보십시오. 그런 다음 다시 켜십시오.                                        |
| iPod shuffle 일련 번호 찾기                                                  | iPod shuffle의 클립 아래를 보십시오. 또는 iTunes에서(iPod shuffle이<br>컴퓨터에 연결된 상태로) iTunes의 장비 아래에 있는 iPod shuffle을<br>선택하고 요약 탭을 클릭하십시오. |

| 동작                             | 이어폰 리모컨으로 해아할 일                                                                                                    |
|--------------------------------|----------------------------------------------------------------------------------------------------|
| 재생 또는 일시 정지                    | 중앙 단추를 클릭하십시오.                                                                                                    |
| 음량 변경                          | 음량 올리기(十) 또는 음량 내리기(-) 단추를 클릭하십시오.                                                                                                    |
| 다음 노래로 이동                      | 중앙 단추를 이중 클릭하십시오.                                                                                                    |
| 앞으로 가기                         | 중앙 단추를 이중 클릭한 채로 누르고 계십시오.                                                                                                    |
| 이전 트랙으로 이동                     | 트랙이 시작되면 6초 내에 중앙 단추를 삼중 클릭하십시오. 현재 트랙을<br>다시 시작하려면 6초 후에 삼중 클릭하십시오.                                                                                                    |
| 뒤로 가기                          | 중앙 단추를 삼중 클릭한 채로 누르고 계십시오.                                                                                                    |
| 노래 제목, 아티스트 이름 및<br>재생목록 이름 듣기 | 현재 노래 제목과 아티스트 이름을 들으려면, 중앙 단추를 클릭한 채로<br>누르고 계십시오. 재생목록 이름을 들으려면, 누르고 있다가 소리가 들리면<br>손을 뗀 다음, 클릭하여 원하는 재생목록을 선택하십시오. 추가 정보를<br>보려면, 22페이지의 "VoiceOver 기능 사용하기"를 참조하십시오. |

### iPod shuffle 연결 및 연결 해제하기

iPod shuffle을 컴퓨터에 연결하여 노래 및 기타 오디오 파일을 동기화하고 배터리를 충전할 수 있습니다. 완료되면 iPod shuffle을 연결 해제하십시오.

*중요사항*: 컴퓨터에 연결하려면 iPod shuffle과 함께 제공되는 USB 2.0 케이블만 사용해야 합니다.

#### iPod shuffle 연결하기

#### iPod shuffle을 컴퓨터에 연결하려면,

 함께 제공된 USB 케이블의 한 쪽 끝을 iPod shuffle의 이어폰 포트에 연결하고 다른 한 쪽 끝을 컴퓨터의 USB 2.0 포트에 연결하십시오.

**참고:** 고전력 USB 2.0 포트에 연결하면 iPod shuffle 충전 또는 동기화가 더 빨라집니다. 대부분의 키보드에서 USB 포트는 최적의 속도로 충전되도록 충분한 전력을 공급하지 않습니다.

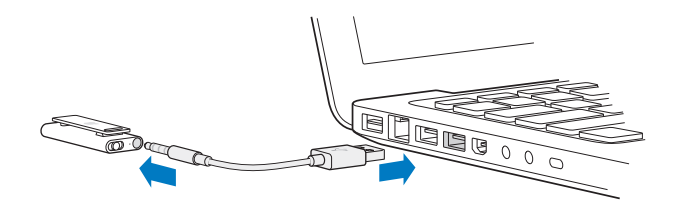

더 긴 USB 케이블은 www.apple.com/kr/ipodstore 사이트에서 별도로 구입할 수 있습니다.

처음에 iPod shuffle을 컴퓨터에 연결하면 iTunes가 iPod shuffle을 구성하고 iTunes 보관함과 동기화하도록 안내합니다. 컴퓨터에 연결되면 기본적으로 iTunes는 iPod shuffle의 노래를 자동으로 동기화합니다. iTunes가 완료되면 iPod shuffle을 연결 해제할 수 있습니다. 배터리를 충전하는 동안 음악을 동기화할 수 있습니다.

iPod shuffle을 다른 컴퓨터에 연결하고 iPod shuffle이 자동으로 동기화되도록 설정된 경우, iTunes는 음악을 동기화하기 전에 메시지를 표시합니다. 예를 클릭하면 iPod shuffle의 노래 및 기타 오디오 파일이 지워지며 iPod shuffle이 연결된 컴퓨터의 노래와 기타 오디오 파일로 대치됩니다. iPod shuffle에 음악 추가하기 및 두 대 이상의 컴퓨터에서 iPod shuffle 사용하기에 관한 정보는 제 4장, 20페이지의 "음악 감상하기"를 참조하십시오.

#### iPod shuffle 연결 해제하기

오디오 파일이 동기화 중이거나 iPod shuffle이 외장 디스크로 사용 중일 때는 iPod shuffle을 컴퓨터에서 연결 해제하지 마십시오. 상태 표시등이 오렌지색으로 깜박이지 않거나 iTunes 윈도우 상단에 "연결 해제해도 됩니다" 메시지가 있다면 iPod shuffle을 연결 해제해도 됩니다.

*중요사항:* iTunes에 "연결 해제하지 마십시오"라는 메시지가 나타나거나 iPod shuffle의 상태 표시등이 오렌지색으로 깜박이면 연결 해제하기 전에 iPod shuffle을 추출해야 합니다. 실패한 경우 iPod shuffle의 파일에 손상을 줄 수 있으며 iTunes에서 iPod shuffle을 복원해야 합니다. 복원에 관한 정보는 31페이지의 "iPod shuffle 소프트웨어 업데이트 및 복원하기"를 참조하십시오.

iPod shuffle을 디스크 사용(26페이지 참조)으로 활성화하면 연결 해제하기 전에 반드시 iPod shuffle을 추출해야 합니다.

#### iPod shuffle을 추출하려면,

■ iTunes의 장비 목록에서 iPod shuffle 옆의 추출(▲) 단추를 클릭하십시오.

*Mac을 사용하고 있는 경우,* 데스크탑에 있는 iPod shuffle 아이콘을 휴지통으로 드래그하여 iPod shuffle을 추출할 수도 있습니다.

Windows PC를 사용하고 있는 경우, Windows 작업 표시줄의 하드웨어 안전하게 제거하기 아이콘을 클릭하고 iPod shuffle을 선택하여 내 컴퓨터에서 iPod shuffle을 추출할 수 있습니다.

#### iPod shuffle을 연결 해제하려면,

■ USB 케이블을 iPod shuffle 및 컴퓨터에서 분리하십시오.

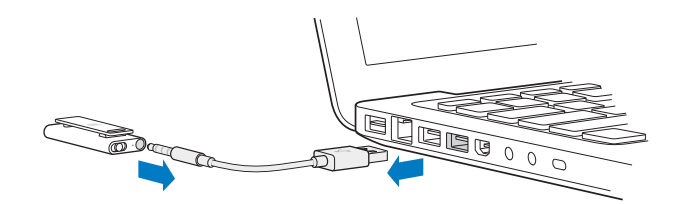

### 배터리 충전하기

iPod shuffle에는 재충전 가능하며 사용자가 대체할 수 없는 내부 배터리가 있습니다. 최상의 결과를 위해서는 처음 iPod shuffle을 사용하는 경우 약 3시간을 충전하여 완전히 충전되도록 하십시오. 약 2시간이면 80 퍼센트가 충전되며 약 3시간이면 완전히 충전됩니다. iPod shuffle을 일정 기간 동안 사용하지 않았다면 배터리를 다시 충전해야 할 수 있습니다.

배터리를 충전하는 동안 음악을 동기화할 수 있습니다. 완전히 충전되기 전에 iPod shuffle을 연결 해제하여 사용할 수 있습니다.

iTunes에서 iPod shuffle 이름 옆의 배터리 아이콘은 배터리 상태를 표시합니다. 배터리가 충전 중이면 아이콘은 번개 모양을 나타내며 배터리가 완전히 충전되면 아이콘은 플러그 모양을 나타냅니다.

다음 2가지 방법으로 iPod shuffle을 충전할 수 있습니다.

- iPod shuffle을 컴퓨터에 연결하십시오.
- 별도로 판매하는 Apple USB Power Adapter를 사용하십시오.

#### 컴퓨터를 사용하여 배터리를 충전하려면,

포함된 USB 케이블을 사용하여 컴퓨터의 고전력 USB 포트에 iPod shuffle을 연결하십시오.
 컴퓨터가 켜져 있어야 하고 잠자기 모드 상태가 아니어야 합니다.

배터리가 충전 중일 때는 iPod shuffle의 상태 표시등이 오렌지색입니다. 배터리가 완충되면 상태 표시등이 녹색으로 변합니다.

iPod shuffle이 외장 디스크로 사용되고 있거나 iTunes와 동기화 중이라면 상태 표시등은 오렌지 색으로 깜박이므로 연결 해제하기 전에 iPod shuffle을 추출해야만 한다는 것을 알 수 있습니다. 이런 경우 배터리는 충전 중이거나 완전히 충전되어 있을 수 있습니다. iTunes의 장비 목록에서 iPod shuffle 옆의 배터리 아이콘을 보고 상태를 확인할 수 있습니다.

상태 표시등이 보이지 않는다면, iPod shuffle이 고전력 USB 2.0 포트에 연결되어 있지 않을 수 있습니다. 컴퓨터의 다른 USB 2.0 포트에 연결해 보십시오.

컴퓨터에서 떨어져 있을 때 배터리를 충전하려면 iPod shuffle을 Apple USB Power Adapter에 연결하십시오. iPod shuffle 액세서리는, www.apple.com/kr/ipodstore 사이트에서 구입할 수 있습니다.

#### Apple USB Power Adapter를 사용하여 배터리를 충전하려면,

- 1 AC 플러그 어댑터를 전원 어댑터에 연결하십시오(이미 연결되어 있을 것입니다).
- 2 USB 케이블의 USB 커넥터를 전원 어댑터에 연결하십시오.
- 3 USB 케이블의 다른 한 쪽 끝을 iPod shuffle에 연결하십시오.

4 전원 어댑터를 동작하는 전원 콘센트에 연결하십시오.

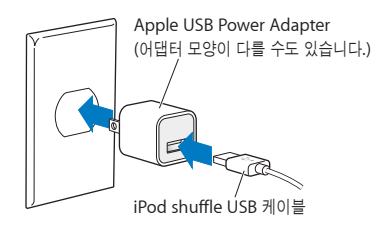

*경고*: 전원 콘센트에 연결하기 전에 전원 어댑터가 단단하게 조립되어 있는지 확인하십시오. 사용 하기 전에 33페이지에서 Apple USB Power Adapter 사용에 관한 모든 안전 지침을 읽으십시오.

재충전 가능한 배터리는 충전 횟수가 제한되어 있습니다. 배터리 수명 및 충전 횟수는 용도 및 설정에 따라 다릅니다. 더 많은 정보를 보려면, www.apple.com/kr/batteries 사이트를 방문하십시오.

#### 배터리 상태 확인하기

iPod shuffle을 컴퓨터에 연결하거나 연결 해제하는 경우 배터리 상태를 확인할 수 있습니다. 상태 표시등으로 배터리 충전 정도를 대략 가늠할 수 있습니다.

| 연결된 경우 상태 표시등        |                                                                                                  |
|----------------------|--------------------------------------------------------------------------------------------------|
| ● 녹색                 | 완충됨                                                                                              |
| 🛑 오렌지색               | 충전 중                                                                                             |
| ● ● ● ●<br>깜박이는 오렌지색 | 연결 해제하지 마십시오(iTunes가 동기화 중이거나 iPod shuffle을<br>디스크 사용으로 활성화한 경우). 충전 중이거나 완전히 충전되어 있을 수<br>있습니다. |

iPod shuffle이 켜져 있고 컴퓨터에 연결되어 있지 않은 경우, iPod shuffle을 빨리 끄고 다시 켜서 재생을 중단하지 않은 채로 배터리 상태를 확인하십시오. VoiceOver를 사용하여 배터리 상태 정보를 들을 수도 있습니다.

| 연결 해제된 경우 상태 표시등 |          | VoiceOver                                        |
|------------------|----------|--------------------------------------------------|
| ● 녹색             | 충전 양호    | "배터리가 완충되었습니다"<br>"배터리 충전량 75%"<br>"배터리 충전량 50%" |
| 🛑 오렌지색           | 충전 부족    | "배터리 충전량 25%"                                    |
| ● 빨간색            | 충전 매우 부족 | "배터리 전원이 부족합니다"                                  |

## iPod shuffle 설정하기

## iPod shuffle을 설정하려면 컴퓨터에서 iTunes를 사용하여 음악, 오디오 podcast 및 오디오북을 가져오고, 구입하고 구성합니다. 그런 다음 iPod shuffle을 컴퓨터에 연결하고 iTunes 보관함에 동기화합니다.

다음을 포함한 과정에서 더 많이 배울 수 있습니다.

- CD 모음, 하드 디스크 또는 iTunes Store(iTunes의 일부로서 현재 일부 국가에서만 지원) 로부터 음악을 컴퓨터의 iTunes 응용 프로그램으로 가져오기
- 음악 및 기타 오디오 파일을 재생목록으로 구성하기
- iTunes 보관함의 노래, 오디오북 및 podcast(무료 다운로드가 가능한 라디오 스타일의 프로그램)를 iPod shuffle과 동기화
- 이동 중에 음악 또는 기타 오디오 듣기

### iTunes에 관하여

iTunes는 iPod shuffle과 음악, 오디오북 및 오디오 podcast를 동기화하는데 사용하는 소프트웨어입니다. iTunes 버전 8.1 이상을 다운로드하려면(iPod shuffle에 필요함), www.apple.com/kr/ipod/start 사이트로 가십시오. iTunes를 설치한 후 iPod shuffle을 컴퓨터에 연결하면 자동으로 열립니다.

이 장에서는 iTunes를 사용하여 노래와 기타 오디오를 컴퓨터에 다운로드하고 재생목록이라는 개인적으로 즐겨 듣는 노래 목록을 구성하고 iPod shuffle을 동기화하고 iPod shuffle 설정을 조절하는 방법에 관하여 설명합니다.

iTunes는 Genius라는 기능을 사용하여 iTunes 보관함에서 멋지게 어울리는 곡으로 인스턴트 재생목록을 생성할 수 있습니다. iTunes에서 Genius 재생목록을 생성하여 iPod shuffle에 동기화할 수 있습니다. iTunes에서 Genius 설정 방법에 관해 배우려면 14페이지의 "iTunes에서 Genius 사용하기"를 참조하십시오.

iTunes는 많은 다른 기능들을 제공합니다. 표준 CD 플레이어로 재생되는 자신만의 CD를 제작하며(컴퓨터에 기록 가능한 CD 드라이브가 있는 경우) 인터넷 라디오를 들을 수 있으며, 비디오와 TV 프로그램을 보며 선호도에 따라 노래에 선호도를 지정할 수 있습니다. 이들 기능 사용에 관한 정보를 보려면 iTunes를 열고 도움말 > iTunes 도움말을 선택하십시오. 컴퓨터에 iTunes가 설치되어 있고 iTunes 보관함이 설정되어 있다면, 다음 섹션 15페이지의 "iPod shuffle에 음악 추가하기"로 건너뛸 수 있습니다.

### iTunes 보관함으로 음악 가져오기

iPod shuffle에서 음악을 들으려면, 먼저 컴퓨터에 있는 iTunes 보관함으로 해당 음악을 가져와야 합니다.

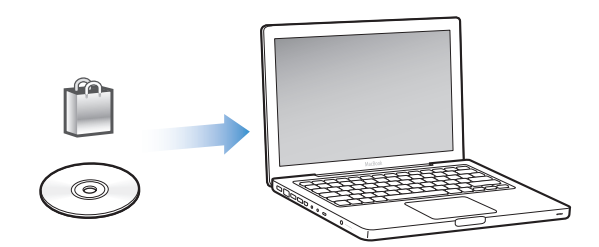

iTunes 보관함으로 음악 및 기타 오디오를 가져오는 방법에는 다음 3가지가 있습니다.

- iTunes Store에서 음악과 오디오북을 구입하거나 podcast 다운로드하기
- 오디오 CD에서 음악과 기타 오디오 가져오기
- 컴퓨터에 이미 있는 음악 및 기타 오디오 추가하기

#### iTunes Store를 사용하여 노래 구입 및 Podcast 다운로드하기

인터넷에 연결되어 있다면, iTunes Store를 사용하여 노래, 앨범 및 오디오북을 온라인으로 쉽게 구입하고 다운로드할 수 있습니다. 라디오 스타일의 무료 오디오 podcast를 다운로드하거나 등록할 수 있습니다. 비디오 podcast는 iPod shuffle과 동기화될 수 없습니다.

iTunes Store를 사용하여 음악을 온라인으로 구입하려면, iTunes에서 Apple 계정을 설정하여, 원하는 노래를 찾아 구입하면 됩니다. 이미 Apple 계정이나, AOL(America Online) 계정(일부 국가에서만 지원)이 있다면, 해당 계정을 사용하여 iTunes Store에 로그인하여 노래를 구입할 수 있습니다.

Podcast를 다운로드하거나 등록하기 위해 iTunes Store 계정이 필요하지 않습니다.

#### iTunes Store에 로그인하려면,

- iTunes를 실행한 다음,
  - 이미 iTunes 계정이 있다면, Store > 로그인을 선택한 다음 로그인하십시오.
  - *아직 iTunes 계정이 없다면,* Store > 계정 생성을 선택하고 화면 상의 지침에 따라 Apple 계정을 설정하거나 기존 Apple 또는 AOL 계정 정보를 입력하십시오.

iTunes Store를 검색하여 원하는 앨범, 노래 또는 아티스트를 찾을 수 있습니다. iTunes를 열고 왼쪽의 목록에서 iTunes Store를 클릭하십시오.

- *iTunes Store를 탐색하려면,* iTunes 홈 페이지의 왼쪽에서 카테고리(예를 들어 음악)를 선택하십시오. 장르를 선택하고 새로운 릴리즈를 보고 추천 노래 중 하나를 클릭하고 Top Songs 등을 보거나 메인 iTunes Store 윈도우의 Quick Links 아래에서 Browse를 클릭합니다.
- Podcast를 탐색하려면, iTunes Store 홈 페이지의 왼쪽에서 Podcasts 링크를 클릭하십시오.
- *iTunes Store를 검색하려면,* 검색란에 앨범, 노래, 아티스트 또는 작곡가의 이름을 입력하십시오. 나타나는 목록에서 항목을 선택하거나 Return을 누르십시오.
- *검색 결과를 축소하려면,* 왼쪽 상단의 팝업 메뉴에서 항목을 선택하십시오(기본은 모든 결과). 예를 들어 노래와 앨범으로 검색 범위를 좁히려면 팝업 메뉴에서 Music을 선택하십시오.
- 조합된 항목을 검색하려면, 검색 결과 페이지에서 Power Search를 클릭하십시오.
- iTunes Store의 홈 페이지로 돌아가려면, 페이지 상단의 상태 줄에서 홈 단추를 클릭하십시오.

#### 노래, 앨범 또는 오디오북을 구입하려면,

1 iTunes Store를 선택한 다음 구입할 항목을 찾으십시오.

노래나 기타 항목을 이중 클릭하여 해당 항목의 일부를 들어보고 찾는 노래가 맞는지 확인해 보십시오.(네트워크 연결이 128kbps보다 느리다면 iTunes 환경설정을 선택하고 Store 패널에서 "재생하기 전에 전체 미리듣기 로드"를 선택하십시오.)

2 노래 구입, 앨범 구입 또는 By Book(책 구입)을 클릭하십시오.

해당 항목이 컴퓨터에 다운로드되며 Apple 또는 AOL 계정에 등록된 신용 카드로 비용이 청구됩니다.

#### Podcast를 다운로드하거나 등록하려면,

- 1 iTunes Store를 선택하십시오.
- 2 iTunes Store에서 홈 페이지의 왼쪽 편에 있는 Podcasts 링크를 클릭하십시오.
- 3 다운로드하려는 podcast를 검색하십시오.
  - *하나의 podcast 에피소드를 다운로드하려면,* 해당 에피소드 옆에 있는 에피소드 얻기 단추를 클릭하십시오.
  - *Podcast에 등록하려면,* 해당 podcast 그래픽 옆에 있는 SUBSCRIBE(등록) 단추를 클릭하십시오. iTunes에서 가장 최신 에피소드를 다운로드합니다. 새로운 에피소드가 업데이트되면, iTunes에 자동으로 다운로드됩니다(인터넷에 연결되어 있을 경우).

#### 이미 컴퓨터에 있는 노래를 iTunes 보관함에 추가하기

컴퓨터의 노래가 iTunes에서 지원하는 파일 포맷으로 인코드되어 있다면 노래를 iTunes로 쉽게 추가할 수 있습니다.

컴퓨터에 있는 노래를 iTunes 보관함에 추가하려면,

 오디오 파일이 포함된 폴더나 디스크를 iTunes 보관함으로 드래그하십시오(또는 파일 > 보관함에 추가를 선택한 후, 폴더나 디스크를 선택). iTunes에서 해당 노래의 파일 포맷을 지원한다면, 해당 노래가 iTunes 보관함에 자동으로 추가됩니다.

개별 노래 파일을 iTunes로 드래그할 수도 있습니다.

**참고:** Windows용 iTunes를 사용하여, 비보호된 WMA 파일을 AAC 또는 MP3 포맷으로 변환할 수 있습니다. 이것은 WMA 포맷으로 인코딩된 음악 보관함을 가지고 있을 때 유용합니다. 자세한 정보를 보려면, iTunes를 열고 도움말 > iTunes 도움말을 선택하십시오.

#### 오디오 CD에서 iTunes로 음악 가져오기

다음 지침에 따라 CD의 음악을 iTunes로 가져오십시오.

#### 오디오 CD에서 iTunes로 음악을 가져오려면,

1 CD를 컴퓨터에 넣고 iTunes를 실행하십시오.

인터넷에 연결되어 있다면, iTunes에서 인터넷으로부터(사용 가능한 경우) CD에 있는 노래들의 이름을 가져와서 윈도우에 나열합니다.

인터넷에 연결되어 있지 않다면, CD를 나중에 인터넷에 연결되어 있을 때 가져올 수 있습니다. iTunes에서 노래를 선택한 다음 고급 > CD 트랙 이름 얻기를 선택하십시오. 그러면 iTunes는 가져온 CD에 대한 트랙 이름을 가져옵니다.

*CD 트랙 이름을 온라인으로 입수할 수 없다면,* 노래 이름을 수동으로 입력할 수 있습니다. 다음 섹션 "노래 및 기타 세부사항 입력하기"를 참조하십시오.

입력된 노래 정보로, iTunes에 있는 노래를 제목, 아티스트, 앨범 및 세부사항으로 검색할 수 있습니다.

- 2 가져오지 않으려는 노래 옆의 체크 표시를 클릭하여 제거하십시오.
- 3 가져오기 단추를 클릭하십시오. iTunes 윈도우 상단에 있는 보기 영역에 각 노래를 가져오는 데 소요되는 시간이 표시됩니다.

기본적으로, iTunes에서는 노래를 가져오면서 해당 노래를 재생합니다. 많은 노래를 가져오는 경우에는 성능 향상을 위해 노래의 재생을 중단하는 것이 좋습니다.

4 CD를 추출하려면, 추출(▲) 단추를 클릭하십시오.

가져오기가 완료될 때까지 CD를 추출할 수 없습니다.

5 다른 CD에서 노래를 가져올 경우에도 이 과정을 반복하십시오.

#### 노래 및 기타 세부사항 입력하기

iTunes 보관함에 있는 노래 및 기타 항목에 대하여 주석을 포함하여 곡목 및 기타 정보를 수동으로 입력할 수 있습니다.

CD 노래 이름과 기타 정보를 수동으로 입력하려면,

- 1 CD에서 첫번째 노래를 선택한 후, 파일 > 정보 입수를 선택하십시오.
- 2 정보를 클릭하십시오.

- 3 노래 정보를 입력하십시오.
- 4 다음 트랙에 대한 정보를 입력하려면, 다음을 클릭하십시오.
- 5 완료되면 승인을 클릭하십시오.

### 음악 구성하기

iTunes를 사용하여, 노래 및 기타 항목들을 재생목록이라고 하는 목록에 원하는 방식으로 구성할 수 있습니다. 예를 들어, 운동할 때 듣기 위한 노래의 재생목록이나 특별한 분위기를 위한 노래의 재생목록을 만들 수 있습니다.

또한, 사용자가 정의한 규칙대로 자동으로 업데이트되는 스마트 재생목록을 생성할 수도 있습니다. 해당 규칙에 맞는 노래를 iTunes에 추가하면 스마트 재생목록에 자동으로 추가됩니다. 노래를 선택하고 Genius 기능을 사용하여 재생목록을 생성할 수 있습니다(자세한 정보는 다음 섹션 참조). iTunes에서 연결 해제된 경우 iPod shuffle에 재생목록을 생성할 수 없습니다.

iTunes 보관함에 있는 노래를 사용하여 얼마든지 재생목록을 생성할 수 있습니다. 노래 추가나 제거와 같은 iTunes의 재생목록에 대한 변경사항은 iTunes 보관함의 내용에 영향을 주지 않습니다.

iPod shuffle에서 재생목록을 들으면 iTunes에서 생성된 모든 재생목록이 동일하게 동작합니다. iPod shuffle에서 이름으로 선택할 수 있습니다.

#### iTunes에서 재생목록을 생성하려면,

- 1 추가(+) 단추를 클릭하거나 파일 > 새로운 재생목록을 선택하십시오.
- 2 재생목록의 이름을 입력하십시오.
- 3 보관함 목록에서 음악을 클릭한 다음, 노래나 다른 항목을 재생목록으로 드래그하십시오.

여러 노래를 선택하려면, Mac에서는 Command(೫) 키나 Shift 키를 누른 상태에서, Windows PC에서는 Shift 키나 Control 키를 누른 상태에서 각 노래를 클릭하십시오.

#### 스마트 재생목록을 생성하려면,

파일 > 새로운 스마트 재생목록을 선택한 다음, 해당 재생목록에 대한 규칙을 지정하십시오.
 iTunes에서 생성된 스마트 재생목록은 다른 iTunes 재생목록과 같이 iPod shuffle과 동기화될 수

Trunes에서 생성된 스마트 새생목록은 나는 Trunes 새생목록과 같이 IPod shuffle과 공기와될 수 있습니다.

#### iTunes에서 Genius 사용하기

Genius는 멋지게 어울리는 곡을 포함한 재생목록을 자동으로 생성합니다. iPod shuffle에서 Genius 재생목록을 재생하려면, 먼저 iTunes에서 Genius를 설정해야 합니다. Genius는 무료 서비스이지만 iTunes Store 계정이 필요합니다.(계정이 없는 경우 Genius를 켤 때 설정할 수 있습니다.)

#### Genius를 설정하려면,

1 iTunes에서 Store > Genius 켜기를 선택하십시오.

- 2 화면 상의 지침을 따르십시오.
- 3 iPod shuffle을 연결하고 동기화하십시오.

이제 Genius를 사용하여 iPod shuffle과 동기화할 수 있는 Genius 재생목록을 생성할 수 있습니다.

iTunes에서 Genius 재생목록을 생성하려면,

- 1 보관함 목록에서 음악을 클릭하거나 재생목록을 선택하십시오.
- 2 노래를 선택하십시오.
- 3 iTunes 윈도우 하단에서 Genius 단추를 클릭하십시오.

**\$**\$

- 4 재생목록에 포함된 최대 노래 수를 변경하려면 팝업 메뉴에서 숫자를 선택하십시오.
- 5 재생목록을 저장하려면 재생목록 저장을 클릭하십시오. 항목을 추가하거나 제거하여 저장된 재생목록을 변경할 수 있습니다. 동일한 노래를 기반으로 새로운 재생목록을 생성하려면 새로 고침을 클릭하십시오.

iTunes에서 생성된 Genius 재생목록은 다른 iTunes 재생목록과 같이 iPod shuffle과 동기화될 수 있습니다.

### iPod shuffle에 음악 추가하기

일단 iTunes로 음악을 가져오고 구성한 다음에는 쉽게 iPod shuffle로 추가할 수 있습니다.

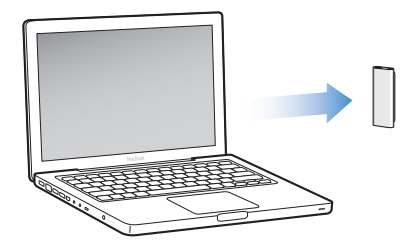

컴퓨터의 iTunes에서 iPod shuffle로 음악을 추가하는 방법을 설정하려면, iPod shuffle을 컴퓨터에 연결한 다음 iTunes 환경설정을 사용하여 iPod shuffle 설정을 선택하십시오.

다음 3가지 방법으로 음악을 iPod shuffle에 추가하도록 iTunes를 설정할 수 있습니다.

• *노래와 재생목록 동기화*: iPod shuffle을 연결한 경우, iTunes 보관함의 노래 및 기타 항목과 일치하도록 자동으로 업데이트됩니다. 모든 노래와 재생목록 또는 선택된 재생목록을 동기화할 수 있습니다. iPod shuffle의 기타 다른 노래가 삭제됩니다. 자세한 정보는 다음 섹션을 참조하십시오.

- 음악을 수동으로 iPod shuffle에 추가: iPod shuffle이 연결된 경우 노래와 재생목록을 개별적으로 드래그하여 iPod shuffle로 드래그하고 노래와 재생목록을 개별적으로 드래그하여 iPod shuffle에서 삭제할 수 있습니다. 이 옵션을 사용하여, iPod shuffle에서 노래를 지우지 않고 한 대 이상의 컴퓨터에서 노래를 추가할 수 있습니다. 음악을 사용자가 관리하는 경우 연결 해제하기 전에 항상 iTunes에서 iPod shuffle을 추출해야 합니다. 17페이지의 "수동으로 iPod shuffle 관리하기"를 참조하십시오.
- *iPod shuffle 자동 채우기*: iPod shuffle에서 콘텐츠를 수동으로 관리하도록 선택한 경우, 지정된 노래와 기타 콘텐츠를 선택하여 iTunes가 iPod shuffle을 자동으로 채울 수 있습니다.
   18페이지의 "iPod shuffle 자동 채우기"를 참조하십시오.

#### 자동으로 음악 동기화하기

기본적으로 iPod shuffle이 컴퓨터에 연결되면 모든 노래와 재생목록을 동기화하도록 설정되어 있습니다. 음악을 iPod shuffle에 추가하는 가장 간단한 방법입니다. 컴퓨터에 iPod shuffle을 연결하기만 하면 노래, 오디오북 및 오디오 podcast가 자동으로 추가된 다음 연결 해제됩니다. 마지막으로 iPod shuffle을 연결한 이후 iTunes에 노래를 추가했다면 iPod shuffle과 동기화됩니다. iTunes에서 노래를 삭제하면 iPod shuffle에서 제거됩니다.

#### iPod shuffle과 음악을 동기화하려면,

■ iPod shuffle을 컴퓨터에 연결하면 됩니다. iPod shuffle이 자동으로 동기화되도록 설정하면 업데이트가 시작됩니다.

중요사항: 처음 iPod shuffle을 컴퓨터에 연결하면 노래를 자동으로 동기화할 것인지 묻는 메시지가 나타납니다. 승인한 경우, iPod shuffle에서 모든 노래, 오디오북 및 podcast가 제거되며 컴퓨터의 노래와 다른 항목으로 대치됩니다. 승인하지 않은 경우, iPod shuffle에 이미 있는 노래를 지우지 않고 수동으로 iPod shuffle에 노래를 추가할 수 있습니다.

음악이 컴퓨터에서 iPod shuffle로 동기화되는 동안, iTunes 상태 윈도우는 진행 중임을 나타내며 장비 목록에서 iPod shuffle 옆에 동기화 아이콘이 표시됩니다. 업데이트가 완료되면 iTunes에 "iPod 업데이트가 완료되었습니다." 라는 메시지가 나타납니다.

iPod shuffle을 설정하는 동안 음악을 iPod shuffle과 자동으로 동기화하도록 선택하지 않았다면, 나중에 동기화할 수 있습니다. 모든 노래 및 재생목록 또는 선택한 재생목록을 동기화할 수 있습니다.

#### iTunes가 자동으로 음악을 iPod shuffle과 동기화하도록 설정하려면,

- 1 iPod shuffle을 컴퓨터에 연결하십시오.
- 2 iTunes의 장비 목록에서 iPod shuffle을 선택하고 음악 탭을 클릭하십시오.
- 3 "음악 동기화"를 선택하십시오.
- 4 "모든 노래 및 재생목록"을 선택하거나 "선택한 재생목록"을 선택한 다음 동기화할 재생목록을 선택하십시오.

음악을 동기화할 때 오디오북을 동기화할 수 있습니다. 오디오북은 선택한 재생목록의 목록에 표시됩니다. iTunes 보관함에서 오디오북을 모두 선택하거나 선택하지 않을 수 있습니다.

5 적용을 클릭하십시오.

업데이트가 자동으로 시작됩니다.

요약 패널에서 "선택한 노래만 동기화"를 선택하면 iTunes는 음악 및 기타 보관함에서 선택된 항목만을 동기화합니다.

#### Podcast 자동으로 동기화하기

Podcast를 iPod shuffle에 추가하는 설정은 노래 추가 설정과는 관계가 없습니다. Podcast 설정은 노래 설정에 영향을 주지 않으며 반대의 경우도 마찬가지입니다. 모든 podcast 또는 선택된 podcast만 자동으로 동기화하거나, 또는 podcast를 iPod shuffle에 수동으로 추가할 수 있도록 iTunes를 설정할 수 있습니다. 비디오 podcast를 iPod shuffle에 동기화할 수 없습니다.

iPod shuffle에서 podcast를 자동으로 업데이트하도록 iTunes를 설정하려면,

- 1 iPod shuffle을 컴퓨터에 연결하십시오.
- 2 iTunes의 장비 목록에서 iPod shuffle을 선택하고 Podcast 탭을 클릭하십시오.
- 3 "다음을 동기화: ... 에피소드"를 선택하고 팝업 메뉴에서 원하는 에피소드 수를 선택하십시오.
- 4 "모든 podcast" 또는 "선택한 podcast"를 선택하십시오. "선택한 podcast"를 클릭하면 동기화할 podcast를 선택하십시오.
- 5 적용을 클릭하십시오.

Podcast를 자동으로 동기화하도록 iTunes를 설정하면 iPod shuffle은 컴퓨터에 연결될 때마다 업데이트됩니다.

#### 수동으로 iPod shuffle 관리하기

iPod shuffle을 수동으로 관리하도록 iTuens를 설정하면 iPod shuffle에서 음악과 기타 콘텐츠를 관리하기 위한 가장 유연한 방법을 제공합니다. 개별 노래, 재생목록, podcast 및 오디오북을 추가하고 제거할 수 있습니다. iPod shuffle에 이미 있는 항목을 지우지 않고 여러 컴퓨터에서 iPod shuffle로 음악과 기타 오디오 콘텐츠를 추가할 수 있습니다.

iPod shuffle에서 수동으로 오디오 콘텐츠를 관리하도록 iTunes를 설정하려면,

- 1 iTunes의 장비 목록에서 iPod shuffle을 선택하고 요약 탭을 클릭하십시오.
- 2 옵션 섹션에서 "음악 수동으로 관리"를 선택하십시오.
- 3 적용을 클릭하십시오.

iPod shuffle을 수동으로 관리하면 연결 해제하기 전에 iTunes에서 iPod shuffle을 추출해야 합니다.

노래나 기타 항목을 iPod shuffle에 추가하려면,

1 iTunes에서 음악이나 기타 보관함 항목을 클릭하십시오.

2 노래나 기타 항목을 iPod shuffle로 드래그하십시오.

또한, 전체 재생목록을 드래그하여 iPod shuffle과 동기화할 수 있습니다. 여러 항목을 선택하고 모두 한꺼번에 iPod shuffle로 드래그할 수 있습니다.

#### 노래나 기타 항목을 iPod shuffle에서 제거하려면,

- 1 iTunes의 장비 목록에서 iPod shuffle을 선택하십시오.
- 2 iPod shuffle에서 음악, 오디오북 또는 Podcast를 선택하십시오.
- 3 노래나 기타 항목을 선택하고 키보드에서 Delete 또는 Backspace 키를 누르십시오.

#### iTunes를 사용하여 iPod shuffle에 새로운 재생목록을 생성하려면,

- iTunes의 장비 목록에서 iPod shuffle을 선택한 다음 추가(+) 단추를 클릭하거나 파일 > 새로운 재생목록을 선택하십시오.
- 2 재생목록의 이름을 입력하십시오.
- 3 음악과 같은 항목을 보관함 목록에서 클릭한 다음 노래나 기타 항목을 재생목록으로 드래그하십시오.

노래를 추가하거나 노래를 iPod shuffle의 재생목록에서 제거하려면,

 노래를 iPod shuffle의 재생목록으로 드래그하여 노래를 추가합니다. 재생목록에서 노래를 선택한 다음 키보드에서 Delete 키를 눌러 노래를 삭제합니다.

iPod shuffle에서 콘텐츠를 수동으로 관리하는 경우 다음을 기억합니다.

- 재생목록을 변경한 경우 iTuens에 연결되어 있다면 변경된 재생목록을 iPod shuffle로 드래그하십시오.
- iPod shuffle에서 노래나 기타 항목을 제거해도 iTunes 보관함에서 삭제되지 않습니다.
- 음악을 수동으로 관리하도록 iTunes를 설정한 경우, 자동으로 동기화하도록 나중에 재설정할 수 있습니다. 정보는 16페이지를 참조하십시오.

#### iPod shuffle 자동 채우기

음악을 수동으로 관리하는 경우 자동 채우기 단추를 클릭하면 iTunes는 자동으로 선택한 노래를 iPod shuffle과 동기화할 수 있습니다. 전체 보관함이나 특정 재생목록에서 노래를 가져오거나 기타 자동 채우기 옵션을 설정할 수 있습니다. 자동 채우기를 사용하면 자동으로 동기화하는 것 보다 iPod shuffle에 추가된 콘텐츠에 대해 더 많은 제어를 제공할 수 있으며 콘텐츠를 수동으로 관리하면 iPod shuffle을 빨리 "완료"할 수 있습니다.

#### 음악을 iPod shuffle에 자동으로 채우려면,

- 1 iPod shuffle을 컴퓨터에 연결하십시오.
- 2 iTunes 장비 목록의 iPod shuffle에서 음악을 선택하십시오.
- 3 "자동 채우기" 팝업 메뉴에서 자동으로 채울 재생목록을 선택하십시오. 전체 보관함으로부터 음악을 자동으로 채우려면 음악을 선택하십시오.

4 다음 옵션에서 선택하려면 설정 단추를 클릭하십시오.

*자동으로 채울 때 모든 항목 대치*: iTunes는 iPod shuffle에 있는 노래를 선택한 새로운 노래로 대치합니다. 이 옵션을 선택하지 않은 경우 iPod shuffle과 이미 동기화된 노래가 남으며 iTunes 는 보다 많은 노래를 선택하여 사용 가능한 공간을 채웁니다.

*임의로 항목 선택*: iTunes는 iPod shuffle과 동기화된 순서대로 노래를 임의 재생합니다. 이 옵션이 선택되지 않는 경우에는 iTunes에서 보관함 또는 선택한 재생목록에 나타나는 순서로 노래를 다운로드합니다.

*높은 선호도의 항목 더 자주 선택*: iTunes는 iPod shuffle을 자동으로 채우며 좋아하는 노래에 높은 수의 별이 표시된 등급을 지정합니다.

5 디스크 사용으로 공간을 예약하려면 슬라이더를 조절하여 iTunes 콘텐츠에 대해 예약될 공간 및 데이터 양을 설정합니다.

iPod shuffle을 하드 디스크로 사용하기에 관한 자세한 정보는 26페이지의 "iPod shuffle을 외장 디스크로 사용하기"를 참조하십시오.

6 자동 채우기 설정 대화상자에서 승인을 클릭한 다음 iTunes 윈도우에서 자동 채우기를 클릭하십시오.

음악이 iTunes에서 iPod shuffle로 동기화되는 동안, iTunes 상태 윈도우에서 진행 상태를 표시합니다. 자동 채우기가 완료되면, iTunes에 "iPod 업데이트가 완료되었습니다."라는 메시지가 나타납니다.

#### iPod shuffle에 추가 노래 담기

iTunes Plus, Apple Lossless 또는 WAV와 같이 높은 비트율 포맷으로 노래를 iTunes로 가져오면, 노래를 iPod shuffle과 동기화한 것처럼 128kbps AAC 파일로 자동으로 변환하도록 iTunes를 설정할 수 있습니다. 이렇게 해도 iTunes에 있는 노래의 크기나 품질에는 영향이 없습니다.

*참고:* iPod shuffle에서 지원되지 않는 포맷의 노래를 iPod shuffle과 동기화하려면 변환해야 합니다. iPod shuffle에서 지원되는 포맷에 관한 추가 정보를 보려면 29페이지의 "iPod shuffle에 노래나 기타 항목을 동기화할 수 없는 경우"를 참조하십시오.

#### 높은 비트율의 노래를 AAC 파일로 변환하려면,

- 1 iPod shuffle을 컴퓨터에 연결하십시오.
- 2 iTunes의 장비 목록에서 iPod shuffle을 선택하십시오.
- 3 요약 탭을 클릭하십시오.
- 4 "높은 비트율 곡을 128Kbps AAC로 변환"을 선택하십시오.
- 5 적용을 클릭하십시오.

## 음악 감상하기

## iPod shuffle을 설정한 후에 노래, 오디오북 및 podcast를 들을 수 있습니다. 이동 중에 iPod shuffle로 음악을 듣는 방법에 관해 배우려면 이 장을 읽으십시오.

컴퓨터에서 iPod shuffle을 연결 해제하면 이어폰 리모콘으로 재생을 제어하면서 iPod shuffle에 서 음악, 오디오북 및 podcast를 들을 수 있습니다. VoiceOver로 재생되고 있는 노래 이름을 듣거나 재생 목록의 음성 메뉴에서 선택하거나 배터리 상태를 알아 볼 수 있습니다.

### 음악 재생하기

음악과 기타 오디오 콘텐츠를 iPod shuffle와 동기화한 다음 들을 수 있습니다.

#### iPod shuffle에 있는 노래 및 기타 항목을 들으려면,

- 1 이어폰을 iPod shuffle에 연결한 다음 귀에 이어버드를 넣으십시오.
- 2 iPod shuffle의 3단계 스위치를 끔에서 순서대로 재생(ᢏ) 또는 임의 재생(文)으로 미십시오. 재생이 시작됩니다. iPod shuffle이 켜져 있다면 이어폰을 연결해도 자동으로 재생이 시작되지 않습니다. 리모컨의 중앙 단추를 클릭하거나 3단계 스위치를 끔으로 밀고 다시 켜서 재생을 시작합니다.

iPod shuffle을 사용하고 있지 않은 경우 배터리 수명을 유지하려면 3단계 스위치를 끔으로 미십시오.

이어폰을 연결한 경우 리모컨에서 단추를 클릭하기 전에 녹색 상태 표시등이 켜질 때까지 기다리십시오. 이어폰 리모컨으로 재생을 제어하는 방법에 관한 정보는 다음 표를 참조하십시오.

경고: 사용 전에 33페이지에서 청각 손상 예방에 관한 모든 안전 지침을 읽으십시오.

| 동작                       | 해야 할 일                                                                                                    | 상태 표시등 반응                                                                    |
|--------------------------|----------------------------------------------------------------------------------------------------|------------------------------------------------------------------------------|
| 재생                       | 중앙 단추를 한 번 클릭하십시오.                                                                                                    | ● 녹색이 한 번 깜박임                                                                |
| 일시 정지                    | 중앙 단추를 한 번 클릭하십시오.                                                                                                    | ● ● ● ● 녹색이 30초 동안<br>깜박임                                                    |
| 음량 변경                    | 음량 올리기(✦) 또는 음량 내리기(━) 단추를<br>클릭하여 음량을 올리거나 내립니다.<br>iPod shuffle이 일시 정지된 동안 음량을<br>변경하면 소리가 들립니다.                           | <ul> <li>음량이 증가될 때마다<br/>녹색으로 깜박입니다.</li> <li> <ul> <li></li></ul></li></ul> |
| 다음 트랙(또는<br>오디오북 장)으로 이동 | 중앙 단추를 이중 클릭하십시오.                                                                                                    | ● 녹색이 한 번 깜박임                                                                |
| 이전 트랙(또는 오디오북<br>장)으로 이동 | 트랙이 시작되면 6초 내에 중앙 단추를<br>삼중 클릭하십시오. 현재 트랙을 다시<br>시작하려면 6초 후에 삼중 클릭하십시오.                                                      | ● 녹색이 한 번 깜박임                                                                |
| 앞으로 가기                   | 중앙 단추를 이중 클릭한 채로 누르고<br>계십시오.                                                                                                | ● 녹색이 한 번 깜박임                                                                |
| 뒤로 가기                    | 중앙 단추를 삼중 클릭한 채로 누르고<br>계십시오.                                                                                                | ● 녹색이 한 번 깜박임                                                                |
| 노래 제목 및<br>아티스트 이름 듣기    | 중앙 단추를 클릭한 채로 누르고 계십시오.                                                                                                    | ● 녹색이 한 번 깜박임                                                                |
| 재생목록 메뉴 듣기               | 재생목록 메뉴를 들으려면 소리가 들릴<br>때까지 중앙 단추를 클릭한 다음 놓으십시오.<br>원하는 재생목록 이름을 들으면 클릭하여<br>선택하십시오. ◆ 또는 -를 클릭하여 재생목록<br>메뉴를 빨리 이동할 수 있습니다. | ● 녹색이 한 번 깜박임                                                                |
| 재생목록 메뉴 종료               | 중앙 단추를 클릭한 채로 누르고 계십시오.                                                                                                    | ● 녹색이 한 번 깜박임                                                                |

이어폰 리모컨에서 단추를 클릭하면 iPod shuffle의 상태 표시등이 반응하여 깜박입니다.

**노래를 임의 순서로 재생하거나 순서대로 재생하도록 iPod shuffle 설정하기** iTunes에서 구성된 순서대로 노래를 재생하거나 임의 재생되도록 iPod shuffle을 설정할 수 있습니다. 3단계 스위치를 밀면 소리를 들을 수 있습니다.

노래를 순서대로 재생하도록 iPod shuffle을 설정하려면,

■ 순서대로 재생(↔)하려면 3단계 스위치를 미십시오.

마지막 노래가 재생된 후 iPod shuffle은 처음 노래를 다시 재생하기 시작합니다.

*중요사항*: 오디오북이나 podcast를 듣는 경우 3단계 스위치를 순서대로 재생되도록 밀어 장이나 에피소드가 녹음된 순서대로 재생될 수 있습니다.

임의의 순서로 재생하도록 iPod shuffle을 설정하려면,

임의 재생(\c)하려면 3단계 스위치를 미십시오.

노래를 다시 임의 재생하려면, 임의 재생(☎)에서 순서대로 재생(☎)으로 3단계 스위치를 밀고 다시 임의 재생으로 돌아가십시오.

### VoiceOver 기능 사용하기

iPod shuffle은 노래 제목과 아티스트 이름을 말하거나 선택할 재생목록 메뉴를 말하여 재생 옵션에 대한 추가 제어를 제공할 수 있습니다. VoiceOver는 배터리 상태 및 기타 메시지를 알려 줍니다. VoiceOver는 선택된 언어로 제공됩니다.

이 설명을 들으려면 VoiceOver Kit를 설치하고 iTunes에서 VoiceOver 기능을 활성화해야 합니다. iPod shuffle을 처음 설정할 때 VoiceOver를 활성화하거나 나중에 활성화할 수 있습니다.

iTunes의 요약 탭에서 VoiceOver 옵션을 설정합니다. 다음 섹션에서는 이 기능을 켜고 사용자화하는 방법에 대해 설명합니다.

#### iPod shuffle을 설정할 때 VoiceOver를 활성화하려면,

- 1 iPod shuffle을 컴퓨터에 연결하십시오.
- 2 iTunes에서 화면 상의 지침을 따르십시오. 기본적으로 VoiceOver 활성화가 선택되어 있습니다.
- 3 계속을 클릭한 다음 화면 상의 지침을 따라 VoiceOver Kit를 다운로드하고 설치하십시오.
- 4 요약 탭의 음성 피드백에서, 언어 팝업 메뉴에서 원하는 언어를 선택하십시오.

대부분의 노래 제목과 아티스트 이름뿐만 아니라 음성 시스템 메시지 및 재생목록 이름의 언어를 설정합니다.

**참고:** 특정 노래에 대해 다른 언어를 선택하려면 iTunes에서 선택하고 파일 > 정보 입수를 선택하고 옵션 탭의 팝업 메뉴에서 VoiceOver 언어를 선택한 다음 승인을 클릭하십시오.

5 적용을 클릭하십시오.

설정이 완료되면 VoiceOver가 iPod shuffle에서 활성화됩니다.

#### 나중에 VoiceOver를 활성화하려면,

- 1 iPod shuffle을 컴퓨터에 연결하십시오.
- 2 iTunes의 장비 목록에서 iPod shuffle을 선택하고 요약 탭을 클릭하십시오.
- 3 음성 피드백에서 VoiceOver 활성화를 선택하십시오.
- 4 적용을 클릭하십시오.
- 5 화면 상의 지침을 따라 VoiceOver Kit를 다운로드하고 설치하십시오.
- 6 음성 피드백 아래의 팝업 메뉴에서 원하는 언어를 선택하십시오.
- 7 적용을 클릭하십시오.

동기화가 완료되면 VoiceOver가 활성화됩니다.

VoiceOver를 비활성화하려면,

- 1 iTunes의 장비 목록에서 iPod shuffle을 선택하고 요약 탭을 클릭하십시오.
- 2 음성 피드백에서 VoiceOver 활성화를 선택 해제하도록 클릭하십시오.
- 3 적용을 클릭하십시오.

동기화가 완료되면 VoiceOver가 비활성화됩니다. 배터리 상태, 오류 메시지 및 번호가 매겨진 일반적인 재생목록 메뉴와 같은 일부 시스템 설명은 iPod shuffle에서 여전히 영어로 들립니다. 노래 제목과 아티스트 이름을 들을 수 없습니다.

#### 노래 설명 듣기

VoiceOver 기능은 iPod shuffle을 들으면서 현재 노래 제목과 아티스트 이름을 말할 수 있습니다. 노래 제목과 아티스트 이름을 듣지 않으려면 iTunes에서 VoiceOver를 비활성화할 수 있습니다 (22페이지의 "VoiceOver 기능 사용하기" 참조).

#### 현재 노래 설명을 들으려면,

• 리모컨의 중앙 단추를 클릭하여 누르십시오.

현재 노래 제목과 아티스트 이름을 들을 수 있습니다. 오디오북을 듣고 있다면 책 제목을 들을 수 있습니다.

노래 설명을 듣고 있을 때 VoiceOver를 사용하여 다른 노래로 이동할 수 있습니다.

#### 노래 설명을 사용하여 탐색하려면,

- iPod shuffle이 재생되고 있는 경우, 현재 노래 설명을 들으려면 중앙 단추를 클릭하여 누르고, 다음 노래가 재생되는 동안 다음 설명을 들으려면 이중 클릭하십시오. 이전 노래를 재생하면서 이전 설명을 들으려면 삼중 클릭하십시오.
- *iPod shuffle이 일시 정지된 경우*, 현재 노래 설명을 들으려면 중앙 단추를 클릭하여 누르고, 다음 설명을 들으려면 이중 클릭하십시오. 이전 설명을 들으려면 삼중 클릭하십시오. 설명이 표시된 노래를 재생하려면 중앙 단추를 누르십시오.

#### 재생목록 메뉴 사용

VoiceOver가 활성화되면 iTunes에서 iPod shuffle로 동기화한 재생목록을 들을 수 있도록 음성 메뉴에서 선택할 수 있습니다. 오디오북과 오디오 podcast가 iPod shuffle과 동기화되면, 제목은 재생목록 메뉴의 일부로 읽혀집니다. VoiceOver가 iTunes에서 비활성화되면 이름이 아닌 번호가 매겨진 순서대로(예를 들어, "재생목록 1, 재생목록 2" 등) 재생목록 메뉴를 줄여서 말하는 것을 듣게 됩니다. 재생목록 메뉴는 다음 순서대로 항목을 나타냅니다.

- 현재 재생목록(적용 가능한 경우)
- "모든 노래" (iPod shuffle에서 모든 노래의 기본 재생목록)
- 남은 재생목록을 순서대로
- "Podcast" (이 항목을 선택하면 목록의 처음 podcast로 갑니다. 거기에서 다른 podcast로 이동할 수 있습니다.)
- 오디오북(각 오디오북 제목은 별도 재생목록 설명입니다.)

#### 재생목록 메뉴에서 항목을 선택하려면,

- 1 리모컨의 중앙 단추를 클릭하여 누르십시오.
- 2 현재 노래 설명을 들은 후 소리를 들을 때까지 계속 누릅니다.
- 3 소리를 들은 후 중앙 단추를 놓습니다. 재생목록 이름을 들을 수 있습니다. 재생목록 메뉴를 들으면 음량 올리기(+) 또는 음량 내리기(-) 단추를 클릭하여 재생목록 메뉴 앞이나 뒤로 이동할 수 있습니다.
- 4 원하는 재생목록 이름을 들으면 중앙 단추를 클릭하여 선택하십시오. 소리를 들은 후 재생목록의 첫 항목이 재생됩니다.

재생목록을 다시 시작하려면 다음 단계를 따라 원하는 재생목록을 선택하십시오.

#### 재생목록 메뉴를 종료하려면,

• 리모컨에서 중앙 단추를 클릭하여 누르십시오.

#### 노래가 동일한 음량으로 재생되도록 설정하기

노래 및 기타 오디오의 소리 크기는 오디오의 녹음 또는 인코딩 방식에 따라 다를 수 있습니다. iTunes는 노래 음량을 자동으로 조절하여 동일한 상대 음량으로 재생되도록 할 수 있으며 동일한 iTunes 음량 설정을 사용하도록 iPod shuffle을 설정할 수 있습니다.

#### 동일한 음량으로 노래를 재생하도록 iTunes를 설정하려면,

- 1 Mac을 사용하는 경우 iTunes에서 iTunes > 환경설정을 선택하거나, Windows PC를 사용하는 경우 편집 > 기본 설정을 선택하십시오.
- 2 재생을 클릭하고 음량 자동 조절을 선택하십시오.

#### iTunes의 음량 설정을 사용하도록 iPod shuffle을 설정하려면,

- 1 iPod shuffle을 컴퓨터에 연결하십시오.
- 2 iTunes의 장비 목록에서 iPod shuffle을 선택하십시오.
- 3 요약 탭을 클릭하십시오.
- 4 음량 자동 조절 활성화를 선택하십시오.
- 5 적용을 클릭하십시오.

iTunes의 음량 자동 조절이 켜져 있지 않다면 iPod shuffle에서 설정해도 적용되지 않습니다.

#### 음량 설정 제한

iPod shuffle에서 음량 제한을 설정할 수 있습니다. 또한, iTunes에서 암호를 설정하여 다른 사람이 이 설정을 변경하지 못하도록 방지할 수 있습니다.

iPod shuffle 상에서 음량 제한을 설정하면 음량을 제한 이상으로 높이려고 할 경우 상태 표시등이 오렌지 색으로 3번 깜박입니다.

#### iPod shuffle의 음량 제한을 설정하려면,

- 1 iPod shuffle을 원하는 최대 음량으로 설정하십시오.
- 2 iPod shuffle을 컴퓨터에 연결하십시오.
- 3 iTunes의 장비 목록에서 iPod shuffle을 선택하고 요약 탭을 클릭하십시오.
- 4 "최대 음량 제한"을 선택하십시오.
- 5 슬라이더를 원하는 최대 음량으로 드래그하십시오.

최초 슬라이더 설정에 "최대 음량 제한" 체크상자를 선택했을 때 iPod shuffle이 설정된 음량이 나타납니다.

6 이 설정을 변경할 때 암호를 요구하려면 자물쇠를 클릭한 다음 암호를 입력하고 확인하십시오. 암호가 설정되어 있다면, 음량 제한을 변경하거나 제거하기 전에 해당 조합을 입력해야 합니다.

참고: 다른 이어폰이나 헤드폰을 사용할 경우에는 음량이 다를 수 있습니다.

#### 음량 제한을 제거하려면,

- 1 iPod shuffle을 컴퓨터에 연결하십시오.
- 2 iTunes의 장비 목록에서 iPod shuffle을 선택하십시오.
- 3 요약 탭을 클릭하십시오.
- 4 "최대 음량 제한"을 선택 해제하십시오.

필요하다면 암호를 입력하십시오.

압호를 잊어버렸다면 iPod shuffle을 복원하십시오. 31페이지의 "iPod shuffle 소프트웨어 업데이트 및 복원하기"를 참조하십시오.

## iPod shuffle에서 파일 보관하기

## iPod shuffle을 사용하여 음악 및 데이터를 이동할 수 있습니다.

이 장에서는 iPod shuffle을 외장 디스크로 사용하는 방법을 설명합니다.

## iPod shuffle을 외장 디스크로 사용하기

iPod shuffle을 데이터 파일을 저장할 수 있는 외장 디스크로 사용할 수 있습니다.

듣고자 하는 음악 및 기타 오디오와 iPod shuffle을 동기화하려면, iTunes를 사용해야 합니다. Macintosh Finder 또는 Windows 탐색기를 사용하여 iPod shuffle에 복사한 오디오 파일은 재생할 수 없습니다.

#### iPod shuffle을 외장 디스크로 사용하려면,

- 1 iPod shuffle을 컴퓨터에 연결하십시오.
- 2 iTunes의 장비 목록에서 iPod shuffle을 선택하십시오.
- 3 요약 탭을 클릭하십시오.
- 4 옵션 부분에 있는 "디스크 사용 활성화"을 선택하십시오.

디스크 설정을 보려면 아래로 스크롤해야 할 수 있습니다.

5 적용을 클릭하십시오.

iTunes에서 iPod shuffle을 자동 채우기로 설정하면, 디스크 사용을 위해 공간을 남겨둘 수 있습니다. 18페이지의 "iPod shuffle 자동 채우기"를 참조하십시오.

iPod shuffle을 외장 디스크로 사용하면, iPod shuffle 디스크 아이콘이 Mac의 데스크탑에 나타나거나, Windows PC의 Windows 탐색기에 추가로 사용이 가능한 드라이브로 나타납니다.

iPod shuffle이 하드 디스크로 활성화되어 컴퓨터에 연결되면, 상태 표시등이 계속 오렌지색으로 깜박입니다. 컴퓨터에서 연결을 해제하기 전에 iTunes에서 iPod shuffle을 추출해야 합니다.

#### 컴퓨터간에 파일 전송하기

iPod shuffle상에서 디스크 사용을 활성화하면, 한 대의 컴퓨터에서 다른 컴퓨터로 파일을 전송할 수 있습니다. iPod shuffle은 FAT-32 볼륨으로 포맷되며, 이것은 Mac과 PC에서 모두 지원됩니다. 따라서, iPod shuffle을 사용하여 각기 다른 운영 체제를 가진 컴퓨터간에 파일을 전송할 수 있습니다.

#### 컴퓨터간에 파일을 전송하려면,

1 iPod shuffle 상에서 디스크 사용을 활성화한 후, 파일을 가져오려는 컴퓨터에 연결하십시오.

*중요사항*: iPod shuffle이 자동으로 동기화되도록 설정된 경우, iPod shuffle을 다른 컴퓨터 또는 다른 사용자 계정에 연결하면 iPod shuffle을 지우고 새로운 iTunes 보관함과 동기화할 것인지 묻는 메시지가 나타납니다. iPod shuffle에 있는 내용을 지우지 않으려면 취소를 클릭하십시오.

- 2 컴퓨터의 파일 시스템(Mac에서는 Finder, PC에서는 Windows 탐색기)을 사용하여 파일을 iPod shuffle로 드래그하십시오.
- 3 iPod shuffle을 연결 해제한 다음 다른 컴퓨터에 연결하십시오.

iPod shuffle에 있는 내용을 지우지 않으려면 다시 취소를 클릭하십시오.

4 iPod shuffle에 있는 파일을 다른 컴퓨터의 위치로 드래그하십시오.

#### iTunes가 자동으로 실행되지 않게 하기

iPod shuffle을 컴퓨터에 연결할 때 iTunes가 자동으로 실행되지 않도록 할 수 있습니다.

#### iTunes가 자동으로 실행되지 않게 하려면,

- 1 iPod shuffle을 컴퓨터에 연결하십시오.
- 2 iTunes의 장비 목록에서 iPod shuffle을 선택하십시오.
- 3 요약 탭을 클릭하십시오.
- 4 옵션 부분에서 "이 iPod이 연결되면 iTunes 열기"를 선택 해제하십시오.
- 5 적용을 클릭하십시오.

## 비결 및 문제 해결

## 이 장의 다음 내용을 따르면 iPod shuffle의 대부분의 문제를 신속하게 해결할 수 있습니다

#### iPod 문제 해결 5단계 재설정, 재시도, 재시동, 재설치, 복원

iPod shuffle에 문제가 발생하는 경우, 다음의 5가지 기본 권장사항을 기억하십시오. 문제가 해결될 때까지 다음 단계들을 하나씩 시도해보십시오. 다음 중 어느 것도 도움이 되지 않는다면, 특정 문제에 대한 해결책을 읽으십시오.

6

- 재설정 iPod shuffle을 끄고 10초 후에 다시 켭니다.
- iTunes에서 iPod shuffle이 보이지 않을 경우, 다른 USB 2.0 포트로 재시도해보십시오.
- 컴퓨터를 재시동하고 최신 소프트웨어 업데이터가 설치되어 있는지 확인하십시오.
- 웹에 있는 최신 버전으로 iTunes 소프트웨어를 재설치하십시오.
- iPod shuffle을 *복원*하십시오. 31페이지의 "iPod shuffle 소프트웨어 업데이트 및 복원하기"를 참조하십시오.

#### 상태 표시등이 계속 빨간색이거나 "iTunes를 사용하여 복원하십시오"라는 오류 메시지를 듣는다면

iPod shuffle을 컴퓨터에 연결하고 iTunes에서 복원하십시오. 31페이지의 "iPod shuffle 소프트웨어 업데이트 및 복원하기"를 참조하십시오.

#### iPod shuffle이 켜지지 않거나 반응하지 않는 경우

- iPod shuffle을 컴퓨터에 있는 고전력 USB 2.0 포트에 연결하십시오. iPod shuffle 배터리를 충전해야 할 수도 있습니다.
- iPod shuffle을 끈 다음 10초 후에 다시 켜보십시오.
- iPod shuffle 소프트웨어를 복원해야 할 수 있습니다. 31페이지의 "iPod shuffle 소프트웨어 업데이트 및 복원하기"를 참조하십시오.

#### iPod shuffle에서 음악이 재생되지 않는 경우

- iPod shuffle에 음악이 없을 수 있습니다. "iTunes를 사용하여 음악을 동기화하십시오" 라는 메시지가 들린다면 iPod shuffle을 컴퓨터에 연결하여 음악을 동기화하십시오.
- 3단계 스위치를 끔으로 민 다음 다시 켜십시오.
- 이어폰 또는 헤드폰의 연결 부분이 제대로 꽂혀 있는지 확인하십시오.
- 음량이 적절하게 설정되어 있는지 확인하십시오. 음량 제한이 설정되어 있을 수 있습니다. 25페이지의 "음량 설정 제한"를 참조하십시오.
- iPod shuffle이 일시 정지되었을 수도 있습니다. 이어폰 리모컨에서 중앙 단추를 클릭하십시오.

#### iPod shuffle을 컴퓨터에 연결했는데 아무 반응이 없는 경우

- iPod shuffle을 컴퓨터에 있는 고전력 USB 2.0 포트에 연결하십시오. iPod shuffle 배터리를 충전해야 할 수도 있습니다.
- www.apple.com/kr/ipod/start 사이트로부터 최신 iTunes 소프트웨어를 설치했는지 확인하십시오.
- USB 케이블을 컴퓨터의 다른 USB 2.0 포트에 연결해 보십시오. USB 케이블이 iPod shuffle 및 컴퓨터에 단단히 연결되어 있는지 확인하십시오. USB 커넥터가 올바르게 연결되어 있어야 합니다. 한 방향으로만 연결할 수 있습니다.
- iPod shuffle을 재설정해야 할 수 있습니다. iPod shuffle을 끈 다음 10초 후에 다시 켜보십시오.
- iPod shuffle이 iTunes나 Finder에 나타나지 않는다면 배터리가 완전히 방전된 것일 수 있습니다. iPod shuffle을 몇 분 동안 충전한 후 표시되는지 확인하십시오.
- 요구 사항을 만족하는 컴퓨터와 필요한 소프트웨어를 설치했는지 확인하십시오. 30페이지의 "시스템 요구사항을 다시 한 번 확인하고 싶은 경우"를 참조하십시오.
- 컴퓨터를 재시동해보십시오.
- iPod 소프트웨어를 복원해야 할 수 있습니다. 31페이지의 "iPod shuffle 소프트웨어 업데이트 및 복원하기"를 참조하십시오.
- iPod shuffle을 수리해야 할 수도 있습니다. iPod shuffle 서비스 및 지원 웹 사이트인 www.apple.com/kr/support/ipodshuffle/service 사이트에서 서비스를 준비시킬 수 있습니다.

#### iPod shuffle에 노래나 기타 항목을 동기화할 수 없는 경우

해당 노래가 iPod shuffle에서 지원하지 않는 포맷으로 인코딩된 것일 수 있습니다. iPod shuffle은 다음의 오디오 파일 포맷을 지원합니다. 다음과 같은 오디오북 및 podcast용 포맷을 포함합니다.

- AAC(M4A, M4B, M4P)(최대 320kbps)
- Apple Lossless(고품질로 압축된 포맷)
- MP3(최대 320kbps)
- MP3 VBR(가변 비트율)
- WAV
- AA(audible.com 음성 오디오, 포맷 2, 3 및 4)
- AIFF

Apple Lossless 포맷을 사용하여 인코딩된 노래는 거의 완전한 CD 품질의 사운드를 가지고 있지만, 크기는 AIFF나 WAV 포맷을 사용하여 인코딩된 노래의 절반 정도됩니다. 하지만, AAC 또는 MP3 포맷으로 인코딩된 동일한 노래는 적은 공간을 차지합니다. iTunes를 사용하여 CD에서 노래를 가져오면, 기본으로 AAC 포맷으로 변환됩니다.

iPod shuffle과 동기화할 때 iPod shuffle이 높은 비트율로 인코딩된 파일을 자동으로 128kbps AAC 파일로 변환하도록 할 수 있습니다. 19페이지의 "iPod shuffle에 추가 노래 담기"를 참조하십시오.

Windows용 iTunes를 사용하여, 보호되지 않은 WMA 파일을 AAC 또는 MP3 포맷으로 변환할 수 있습니다. 이것은 WMA 포맷으로 인코딩된 음악 모음을 가지고 있을 때 유용합니다.

iPod shuffle은 WMA, MPEG Layer 1, MPEG Layer 2 오디오 파일 또는 audible.com 포맷 1을 지원하지 않습니다.

iPod shuffle에서 지원되지 않는 노래가 iTunes에 있다면, iPod shuffle에서 지원되는 포맷으로 변환할 수 있습니다. 자세한 정보를 보려면 iTunes 도움말을 참조하십시오.

#### Podcast나 오디오북이 제대로 재생되지 않는 경우

- iPod shuffle의 3단계 스위치가 순서대로 재생(↔)되도록 설정되어 있는지 확인하십시오. 재생목록에 혼합 트랙(예를 들어, 노래, podcast 및 오디오북)이 포함된 경우, iPod shuffle이 임의 재생()↔)으로 설정되어 있다면 오디오북 및 podcast는 재생되지 않습니다.
- 오디오북의 장이 순서 없이 iPod shuffle에 추가된 경우 iPod shuffle을 컴퓨터에 연결하고 iTunes를 사용하여 트랙을 다시 정렬하십시오.

#### 시스템 요구사항을 다시 한 번 확인하고 싶은 경우

iPod shuffle을 사용하려면, 다음이 필요합니다.

- 다음 중 한 가지로 컴퓨터를 구성하십시오.
  - USB 2.0 포트가 있는 Macintosh
  - USB 2.0 포트 및 USB 2.0 카드가 설치된 Windows PC
- 다음 중 하나의 운영 체제: Mac OS X v10.4.11 이상, Windows Vista 또는 Windows XP Home이나 Professional(Service Pack 3 이상 포함)
- 인터넷 연결(광대역 연결 권장)
- iTunes 8.1 이상(iTunes는 www.apple.com/kr/ipod/start 사이트에서 다운로드할 수 있음)

Windows PC에 고전력 USB 2.0 포트가 없다면 USB 2.0 카드를 구입하여 설치할 수 있습니다.

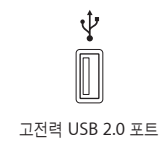

#### iPod shuffle을 Mac 및 Windows PC와 사용하고 싶은 경우

iPod shuffle이 음악을 수동으로 관리하도록 설정된 경우, 컴퓨터의 운영 체제와 상관 없이 한 개 이상의 iTunes 보관함에 콘텐츠를 추가할 수 있습니다. iPod shuffle이 자동으로 동기화되도록 설정된 경우, iPod shuffle을 다른 컴퓨터나 사용자 계정에 연결하면 iPod shuffle을 지우고 새로운 iTunes 보관함과 동기화할 것인지 묻는 메시지가 나타납니다. 그대로 iPod shuffle의 콘텐츠를 유지하려면 취소를 클릭하십시오.

iPod shuffle을 Macintosh 컴퓨터와 PC에서 외장 디스크로 사용하여, 한 운영 체제에서 다른 운영 체제로 파일을 전송하도록 할 수 있습니다. 제 5장 26페이지의 "iPod shuffle에서 파일 보관하기"를 참조하십시오.

#### iPod shuffle 소프트웨어 업데이트 및 복원하기

iTunes를 사용하여 iPod shuffle 소프트웨어를 업데이트하거나 복원할 수 있습니다. 최신 소프트웨어를 사용할 수 있도록 iPod shuffle을 업데이트하는 것이 좋습니다. 또한, 소프트웨어를 복원하여 iPod shuffle을 초기의 상태로 되돌릴 수도 있습니다.

- *업데이트를 선택한 경우*, 소프트웨어는 업데이트되지만 설정, 노래 및 기타 데이터는 영향을 받지 않습니다.
- *복원을 선택하면* 노래 및 모든 기타 데이터를 포함한 모든 데이터가 iPod shuffle에서 지워집니다. 모든 iPod shuffle 설정이 초기의 설정으로 복원됩니다.

#### iPod shuffle을 업데이트하거나 복원하려면,

- 1 인터넷 연결이 되어 있는지 확인하고 www.apple.com/kr/ipod/start 사이트에서 최신 버전의 iTunes를 설치했는지 확인하십시오.
- 2 iPod shuffle을 컴퓨터에 연결하십시오.
- 3 iTunes의 장비 목록에서 iPod shuffle을 선택하고 요약 탭을 클릭하십시오.

버전 부분에서 iPod shuffle이 최신인지, 새로운 버전의 소프트웨어 필요한지를 알아볼 수 있습니다.

- 4 다음 중 하나를 수행하십시오.
  - 최신 버전의 소프트웨어를 설치하려면, 업데이트를 클릭하십시오.
  - *iPod shuffle을 초기 설정으로 복원하려면,* 복원을 클릭하십시오. 이렇게 하면, iPod shuffle의 모든 데이터가 지워집니다. 화면 지침에 따라 복원 프로세스를 완료하십시오.

## 안전 및 취급

## 이 장에는 iPod shuffle의 중요한 안전 및 취급 정보가 포함되어 있습니다.

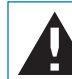

iPod shuffle을 사용하기 전에 아래의 모든 안전 정보 및 작동 지침을 읽어 부상을 예방하십시오.

iPod shuffle에 대한 이 사용 설명서를 잘 보관해두면 나중에 참조할 수 있습니다.

### 중요한 안전 정보

경고: 이들 안전 지침을 따르지 않으면 화재, 감전 또는 기타 부상이나 상해의 위험이 있습니다.

iPod shuffle 취급하기 iPod shuffle을 떨어뜨리거나 분해하거나 열거나 밟거나 굽히거나 변형하거나 구멍을 뚫거나 망가뜨리거나 마이크로파에 노출시키거나 소각하거나 페인트를 칠하거나 내부에 이물질을 넣지 마십시오.

물기가 있거나 젖은 곳 피하기 iPod shuffle을 빗속 또는 세면대 가까이나 기타 젖은 곳에서 사용하지 마십시오. iPod shuffle에 음식물이나 액체를 떨어뜨리지 않도록 주의하십시오. iPod shuffle이 젖은 경우에는 청소하기 전에 모든 케이블을 연결 해제하고 iPod shuffle을 끈 다음(3단계 스위치를 끔으로 밀기), 다시 켜기 전에 완전히 건조시키십시오. iPod shuffle을 전자 레인지나 헤어 드라이기 같은 외부 열기로 건조하지 마십시오.

iPod shuffle 수리하기 절대로 직접 iPod shuffle을 수리하거나 고치려고 하지 마십시오. iPod shuffle에는 사용자가 교체할 수 있는 부품이 없습니다. iPod shuffle을 물에 빠뜨렸거나 구멍이 나게 했거나 심하게 떨어뜨렸다면 Apple 공인 서비스 제공업체에 가져갈 때까지 사용하지 마십시오. 서비스 정보를 보려면, iTunes에서 도움말 메뉴에서 iPod 도움말을 선택하거나 www.apple.com/kr/support/ipod/service 사이트로 이동하십시오. iPod shuffle의 충전식 배터리는 반드시 Apple 공인 서비스 제공업체에서 교체해야 합니다. 배터리에 대한 더 많은 정보를 보려면, www.apple.com/kr/batteries 사이트를 방문하십시오.

## Apple USB Power Adapter(별도 판매) 사용하기 Apple USB Power Adapter

(www.apple.com/kr/ipodstore 사이트에서 별도 판매)를 사용하여 iPod shuffle을 충전한다면, 전원 콘센트에 연결하기 전에 전원 어댑터가 단단하게 조립되어 있는지 확인하십시오. 그런 다음, Apple USB Power Adapter를 전원 콘센트에 확실히 꽂으십시오. 젖은 손으로는 Apple USB Power Adapter를 연결 또는 연결 해제하지 마십시오. Apple USB Power Adapter 이외의 전원 어댑터를 사용하여 iPod shuffle을 충전하지 마십시오.

Apple USB Power Adapter가 일반적인 사용 중에 따뜻해 질 수 있습니다. 항상 Apple USB Power Adapter 주변의 통풍에 신경쓰고 주의해서 취급하십시오.

다음과 같은 상황에서는 Apple USB Power Adapter를 연결 해제하십시오.

- 전원 코드나 플러그가 닳았거나 손상되었습니다.
- 어댑터가 빗물, 액체 또는 과도한 습기에 노출되었습니다.
- 어댑터의 케이스가 손상되었습니다.
- 어댑터에 서비스나 수리가 필요합니다.
- 어댑터를 청소하고자 합니다.

청각 손상 예방하기 이어버드나 헤드폰을 높은 음량으로 사용할 경우, 청각이 영구적으로 손상을 입을 수 있습니다. 음량을 안전한 수준으로 설정하십시오. 음량을 높게하여 오랜 시간을 청취하였 을 경우, 정상적으로 들릴 수는 있지만, 청각에 손상을 입을 수 있습니다. 귀에서 이명이 들리거나 소리가 명료하게 들리지 않는다면 청취를 중단하고 청각 검사를 받으십시오. 음량이 높을수록 더 빨리 청각에 영향을 받습니다. 청각 전문가들은 다음과 같은 청각 보호 방법을 권장합니다.

- 이어버드나 헤드폰을 높은 음량으로 사용하는 시간을 제한하십시오.
- 시끄러운 주변 환경을 차단하기 위해 음량을 높이지 마십시오.
- 가까이 있는 사람들이 말하는 소리를 들을 수 없다면 음량을 낮추십시오.

iPod shuffle에서 음량 제한을 설정하는 방법에 관하여 보려면, 25페이지의 "음량 설정 제한"를 참조하십시오.

**안전 운전** 일부 지역에서는 차량을 운전하면서 iPod shuffle을 단독으로 사용하거나 이어폰(한 쪽 귀만 사용한다고 해도)과 함께 사용하는 것이 권장되지 않거나 불법입니다. 항상 주의 깊게 운전에 집중해야 합니다. 차량을 운전하거나 주의 집중이 필요한 작업을 할 때 주의가 산만해진다 면 iPod shuffle의 사용을 중단하십시오.

## 중요한 취급 정보

주의: 다음 취급 지침을 따르지 않으면 iPod shuffle이나 기타 자산을 손상시킬 수 있습니다.

**iPod shuffle 운반하기** iPod shuffle에는 민감한 구성 부품이 포함되어 있습니다. iPod shuffle을 굽히거나, 떨어 뜨리거나, 밟지 마십시오.

**커넥터 및 포트 사용하기** 커넥터를 무리해서 포트에 연결하지 마십시오. 포트에 방해물이 없는지 확인하십시오. 커넥터와 포트가 정상적으로 쉽게 연결되지 않는다면, 서로 맞지 않는 것입니다. 커넥터와 포트가 맞는지 올바르게 연결되었는지 확인하십시오.

적절한 온도에서 iPod shuffle 보관하기 iPod shuffle을 온도가 0°~ 35℃인 장소에서 사용하십시오. iPod shuffle은 저온에서 재생 시간이 일시적으로 단축될 수도 있습니다.

iPod shuffle을 항상 온도가 -20° ~ 45℃인 장소에서 보관하십시오. iPod shuffle을 차 안에 놓아두지 마십시오. 주차된 차 안의 온도가 이 범위를 벗어날 수 있습니다.

iPod shuffle을 사용하거나 배터리를 충전할 때는, iPod shuffle이 따뜻해지는 것이 정상입니다. iPod shuffle의 외면은 기계 내부에서 공기 냉각기 외부로 열을 전달하는 냉각 기능을 합니다.

iPod shuffle의 외면을 깨끗이 유지하기 iPod shuffle을 청소하려면 모든 케이블을 연결 해제하고 끄십시오(3단계 스위치를 끔으로 밀기). 그런 다음 부드럽고 보푸라기 없는 천에 약간의 물을 묻혀 사용하십시오. 틈 사이로 습기가 들어가지 않도록 하십시오. 창 클리너, 가정용 클리너, 에어레졸 스프레이, 솔벤트, 알코올, 암모니아 또는 연마재를 사용하여 iPod shuffle을 청소하지 마십시오.

iPod shuffle 올바르게 폐기하기 중요한 규제 준수 정보를 포함한 iPod shuffle의 올바른 폐기에 관한 정보를 보려면, 36페이지의 "Regulatory Compliance Information"를 참조하십시오.

## 더 자세한 정보, 서비스 및 지원

## 화면 도움말과 웹에서 iPod shuffle의 사용에 관한 더 많은 정보를 찾을 수 있습니다.

다음 표는 iPod 관련 소프트웨어 및 서비스 정보를 추가로 얻을 수 있는 방법을 설명합니다.

| 더 배우려면                                   | 해야 할 일                                                                                                    |
|------------------------------------------|----------------------------------------------------------------------------------------------------|
| 서비스 및 지원, 토론, 튜토리얼 및<br>Apple 소프트웨어 다운로드 | www.apple.com/kr/support/ipodshuffle 사이트로 이동하십시오.                                                                                |
| iTunes 사용하기                              | iTunes를 실행하고 도움말 > iTunes 도움말을 선택하십시오.<br>온라인 iTunes 튜토리얼(일부 지역에서만 제공)을 방문하려면,<br>www.apple.com/kr/itunes/tutorials 사이트로 이동하십시오. |
| iPod shuffle에 관한 최신 정보                   | www.apple.com/kr/ipodshuffle 사이트로 이동하십시오.                                                                                        |
| iPod shuffle 등록하기                        | iPod shuffle을 등록하려면 iTunes를 컴퓨터에 설치하고 iPod shuffle을<br>연결하십시오.                                                                   |
| iPod shuffle 일련 번호 찾기                    | iPod shuffle의 클립 아래를 보십시오. 또는 iTunes(iPod shuffle이<br>컴퓨터에 연결된 상태로)의 장비 목록에서 iPod shuffle을 선택하고<br>요약 탭을 클릭하십시오.                 |
| 보증 서비스 받기                                | 먼저 이 설명서, 화면 도움말 및 온라인 자료에 있는 지침을 따르고,<br>www.apple.com/kr/support/ipodshuffle/service 사이트로<br>이동하십시오.                           |

#### **Regulatory Compliance Information**

#### FCC Compliance Statement

This device complies with part 15 of the FCC rules. Operation is subject to the following two conditions: (1) This device may not cause harmful interference, and (2) this device must accept any interference received, including interference that may cause undesired operation. See instructions if interference to radio or television reception is suspected.

#### **Radio and Television Interference**

This computer equipment generates, uses, and can radiate radio-frequency energy. If it is not installed and used properly—that is, in strict accordance with Apple's instructions—it may cause interference with radio and television reception.

This equipment has been tested and found to comply with the limits for a Class B digital device in accordance with the specifications in Part 15 of FCC rules. These specifications are designed to provide reasonable protection against such interference in a residential installation. However, there is no guarantee that interference will not occur in a particular installation.

You can determine whether your computer system is causing interference by turning it off. If the interference stops, it was probably caused by the computer or one of the peripheral devices.

If your computer system does cause interference to radio or television reception, try to correct the interference by using one or more of the following measures:

- Turn the television or radio antenna until the interference stops.
- Move the computer to one side or the other of the television or radio.
- Move the computer farther away from the television or radio.
- Plug the computer into an outlet that is on a different circuit from the television or radio. (That is, make certain the computer and the television or radio are on circuits controlled by different circuit breakers or fuses.)

If necessary, consult an Apple-authorized service provider or Apple. See the service and support information that came with your Apple product. Or, consult an experienced radio/television technician for additional suggestions.

*Important:* Changes or modifications to this product not authorized by Apple Inc. could void the EMC compliance and negate your authority to operate the product.

This product was tested for EMC compliance under conditions that included the use of Apple peripheral devices and Apple shielded cables and connectors between system components.

It is important that you use Apple peripheral devices and shielded cables and connectors between system components to reduce the possibility of causing interference to radios, television sets, and other electronic devices. You can obtain Apple peripheral devices and the proper shielded cables and connectors through an Apple Authorized Reseller. For non-Apple peripheral devices, contact the manufacturer or dealer for assistance.

Responsible party (contact for FCC matters only): Apple Inc. Corporate Compliance 1 Infinite Loop, MS 26-A Cupertino, CA 95014-2084

#### Industry Canada Statement

This Class B device meets all requirements of the Canadian interference-causing equipment regulations.

Cet appareil numérique de la classe B respecte toutes les exigences du Règlement sur le matériel brouilleur du Canada.

#### VCCI Class B Statement

情報処理装置等電波障害自主規制について

この装置は、情報処理装置等電波障害自主規制協議 会 (VCCI) の基準に基づくクラス B 情報技術装置で す。この装置は家庭環境で使用されることを目的と していますが、この装置がラジオやテレビジョン受 信機に近接して使用されると、受信障害を引き起こ すことがあります。

取扱説明書に従って正しい取扱をしてください。

#### Korea Class B Statement

B급 기기용 경고문

B급 기기 (가정용 정보통신기기) 이 기기는 가정용으로 전자파적합등록을 한 기기로서 주거지역에서는 물론 모든지역에서 사용할 수 있습니다.

#### Russia

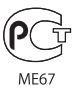

#### **European Community**

Complies with European Directives 2006/95/EEC and 89/336/EEC.

# CE

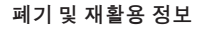

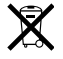

이 기호는 지역 환경법 및 규정에 따라 올바르게 제품을 폐기해야 하는 것을 나타냅니다. 제품의 수명이 다하면, Apple 또는 지역 관청에 연락하여 재활용 옵션에 대해 문의하십시오.

Apple의 재사용 프로그램에 대한 추가 정보를 보려면 다음을 방문하십시오.

www.apple.com/kr/environment/recycling

#### 배터리 교체

iPod shuffle의 충전식 배터리는 반드시 공인 서비스 제공업체에서 교체 받아야 합니다. 배터리 교체 서비스에 관한 정보를 보려면

www.apple.com/kr/batteries/replacements.html 사이트로 이동하십시오.

#### 배터리 폐기 정보

이 iPod shuffle은 배터리를 포함합니다. iPod shuffle을 지역 환경법 및 지침에 따라 적절하게 폐기해야 합니다.

**Deutschland:** Dieses Gerät enthält Batterien. Bitte nicht in den Hausmull werfen. Entsorgen Sie dieses Gerätes am Ende seines Lebenszyklus entsprechend der maßgeblichen gesetzlichen Regelungen.

#### China:

警告: 不要刺破或焚烧。该电池不含水银。

*Nederlands:* Gebruikte batterijen kunnen worden ingeleverd bij de chemokar of in een speciale batterijcontainer voor klein chemisch afval (kca) worden gedeponeerd.

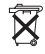

Taiwan: 警告:請勿戳刺或焚燒。此電池不含汞。

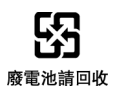

#### European Union—Disposal Information:

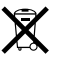

This symbol means that according to local laws and regulations your product should be disposed of separately from household waste. When this product reaches its end of life, take it to a collection point designated by local authorities. Some collection points accept products for free. The separate collection and recycling of your product at the time of disposal will help conserve natural resources and ensure that it is recycled in a manner that protects human health and the environment.

#### Apple과 환경

Apple은 작동 및 제품의 환경적 영향을 최소화하기 위한 사명을 가지고 노력하고 있습니다.

더 많은 정보를 보려면, www.apple.com/kr/environment 사이트를 방문하십시오.

© 2009 Apple Inc. 모든 권리 보유. Apple, Apple 로고, iPod, iTunes, Mac, Macintosh 및 Mac OS는 미국과 그 밖의 나라에서 등록된 Apple Inc.의 상표입니다. Finder 및 Shuffle은 Apple Inc.의 상표입니다. Apple Store 및 iTunes Store는 미국과 그 밖의 나라에서 등록된 Apple Inc.의 서비스 상표입니다. 여기에 언급된 다른 회사명 및 제품명은 각 회사의 상표일 수 있습니다.

기타 업체의 제품에 대한 언급은 정보를 제공하기 위해서 일 뿐이며 제품을 보증 하거나 추천하기 위한 것이 아닙니다. Apple은 그런 제품들의 성능이나 사용에 관하여 책임을 지지 않습니다. 모든 이해, 동의 또는 보증은 제공업체와 구매력이 있는 사용자 간에 직접 발생됩니다. 이 설명서의 정보가 정확하도록 Apple은 모 든 노력을 기울였습니다. Apple은 인쇄 오류 또는 오기에 책임을 지지 않습니다. KH019-1531/2009-04